## メーリングリストサービス

## エラーメール送信先メールアドレスの変更方法を教えてくださ い

## 「エラーメール送信先メールアドレス」の変更手順

1. メディアセンター利用登録システム

に、メーリングリスト管理者のIMCアカウントでログインする

- 2. 左メニューの「メーリングリスト」をクリックする
- 管理しているメーリングリストの一覧が表示されるので、変更したいメーリングリストの名前をクリックする
- 4. 「メーリングリスト設定変更」をクリックする
- 5.「エラーメール送信先メールアドレス」の右欄に送信先メールアドレスを記入し、画面 下の「変更」をクリックする。他の欄は、変更しない場合は空欄のままでよい。
- 6. 確認画面が表示されるので、入力間違いがなければ「OK」をクリックする

一意的なソリューション ID: #1033 製作者: imc-assistant 最終更新: 2021-03-17 14:41